## [FAQ]

# How do I delete fingerprint data from GV-GF Fingerprint Readers?

Article ID: GV3-12-12-25-t-2 Release Date: 12/25/2012

### **Applied to**

GV-GF1901 / 1902 / 1911 / 1912

#### Question

How do I delete fingerprint data from GV-GF Fingerprint Readers? What if I have lost the Manager Delete Card or the User Card under Card + Fingerprint Mode?

#### Answer

#### **Fingerprint Only Mode**

For Fingerprint Only Mode, you need to delete the fingerprint data on GV-ASManager, and synchronize the fingerprint list with the GV-GF Fingerprint Reader.

1. On the menu bar of GV-ASManager, click **Setup** and select **Fingerprint Access**.

| Fingerprint Access                                                                                                    |   | -             | -         | -      | _  |            | -          | -            |         | l              |       | ×    |
|----------------------------------------------------------------------------------------------------|---|---------------|-----------|--------|----|------------|------------|--------------|---------|----------------|-------|------|
| Controller 9                                                                                                    |   | Cardh         | Fingerpr  | Card N | C  | In         | Out        |              | Cardh   | Fingerprint    | Card  | Ca 🔺 |
| Gate A                                                                                                    |   | 🖹 Dot         | [L] Thu   | 200606 | 32 | $\bigcirc$ | $\bigcirc$ |              | 🖻 Dilys | [L] Thumb      | 31033 | 32   |
| Gate B                                                                                                    |   | 💼 Dily        | [L] Thu   | 222222 | 32 | $\bigcirc$ | $\bigcirc$ |              | 🖆 үт    | [L] Forefinger | 30826 | 32   |
| Gate C                                                                                                    |   | 🖆 Dot         | [L] Foref | 205042 | 32 | $\bigcirc$ | $\bigcirc$ | <- Add       | 🖆 And   | [L] Forefinger | 31502 | 32   |
|                                                                                                    |   | 🖹 Kell        | [L] Foref | 307151 | 32 | $\bigcirc$ | $\bigcirc$ |              | 🖹 John  | [R] Forefinger | 31717 | 32   |
| 10 D16-57 VIP Con                                                                                                    |   | 🖆 An          | [L] Foref | 196044 | 32 | $\bigcirc$ | $\bigcirc$ |              | 🖆 Iren  | [L] Forefinger | 29809 | 32   |
|                                                                                                    | Ŧ | Ê \T<br>Ê Joh | [L] Foref | 309369 | 32 | $\bigcirc$ | $\odot$    |              | 🖆 Lydi  | [R] Forefinger | 31798 | 32   |
| Image: Image: |   |               | [R] Fore  | 297024 | 32 | $\bigcirc$ | $\bigcirc$ |              | Eric    | [L] Thumb      | 29532 | 32   |
| 🚛 💼 Taipei                                                                                                    |   |               |           |        |    |            |            |              | 🖆 Jesli | [L] Forefinger | 31386 | 32   |
|                                                                                                    |   |               |           |        |    | Remove ->  | 💼 Jo Jo    | [R] Thumb    | 31412   | 32             |       |      |
|                                                                                                    |   |               |           |        |    |            |            |              | Zhe     | [R] Forefinger | 21452 | 32   |
|                                                                                                    |   |               |           |        |    |            |            |              | Shirl   | [L] Forefinger | 20441 | 32   |
|                                                                                                    |   |               |           |        |    |            |            |              | 🖹 Adel  | [L] Forefinger | 20618 | 32   |
|                                                                                                    |   |               |           |        |    |            |            |              | Shiel   | [L] Thumb      | 19336 | 32   |
|                                                                                                    |   |               |           |        |    |            |            |              | 🖹 Kelly | [L] Forefinger | 20831 | 32 🛫 |
|                                                                                                    |   | •             |           | III    |    | 1          | •          |              | •       | III            |       | •    |
| Total Fingerprints: 7                                                                                                    |   |               |           |        |    |            | Total Fing | erprints: 42 |         |                |       |      |

2. Select the fingerprint data you want to delete and click the **Remove** button.

3. On the left, right-click the door, controller or door group, and click **Sync GeoFinger** to replace the fingerprint data on the fingerprint reader with the current fingerprint list.

#### **Card + Fingerprint Mode**

#### Using the Manager Delete Card

Follow the steps below to delete the user card data from the reader and the fingerprint data from the user card.

| MANALERA DE COM | <b>Step 1:</b><br>In the standby mode, the light is blue on. Present the Manager<br>Delete Card. The light starts blinking red.                                                         |
|-----------------|----------------------------------------------------------------------------------------------------|
| (riter clob     | <b>Step 2:</b><br>With the light blinking red, present the User Card. The light starts<br>blinking green. Present the User Card again to delete all<br>fingerprints stored in the card. |

#### Without the Manager Delete Card

If you have lost the Manager Delete Card and want to delete a User Card, you can either disable the card in GV-ASManager or assign new fingerprint data to the card.

- To disable the User Card on GV-ASManager:
- 1. On the menu bar of GV-ASManager, click **Personnel** and select **Cards**.
- 2. In the Card List, double-click the card you want to delete.
- 3. Use the **Card Status** drop-down list to select **Inactive**.

| E | dit the Card       |             |            |                  |
|---|--------------------|-------------|------------|------------------|
|   | User:              |             | 2          |                  |
|   | Card Number:       | 123-46578   | Code Type: | Wiegand26        |
|   | Card Status:       | Active 👻    | Card Type: | Normal           |
|   | Activation Date:   | 9/ 5/2012 💌 | -          |                  |
|   | Deactivation Date: | 1/ 5/2013 💌 |            |                  |
|   | Pin Code:          | ••••        | Privilege: | No Privilege 🛛 👻 |
|   |                    |             |            |                  |

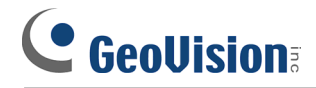

• To assign new fingerprint data to the card:

| MANAGER RUD<br>ENROLLCARD<br>COMM | <b>Step 1:</b><br>In the standby mode, the light is blue on. Present the<br>Manager Enroll Card. The light starts blinking green.                                                                                                    |
|-----------------------------------|----------------------------------------------------------------------------------------------------|
| USER CAND                         | <b>Step 2:</b><br>Present the User Card until the light blinks blue.                                                                                                    |
|                                   | <b>Step 3:</b><br>With the light blinking blue, scan the new fingerprint until it<br>beeps. Withdraw your finger. The light turns green and<br>then blinks blue.                                                                                               |
|                                   | <ul> <li>Step 4:</li> <li>Scan the same fingerprint again until it beeps, and withdraw your finger. The light again turns green and then blinks green.</li> <li>Note: It is required to scan the same fingerprint twice to complete the enrollment.</li> </ul> |
| ¥                                 | <b>Step 5:</b><br>Repeat Steps 3 and 4 to scan the second fingerprint if needed. The same user card can store up to 2 fingerprints.                                                                                                    |
| USER CARD                         | <b>Step 6:</b><br>Present the User Card to record fingerprints till beep. The light turns green and then steady blue.                                                                                                    |